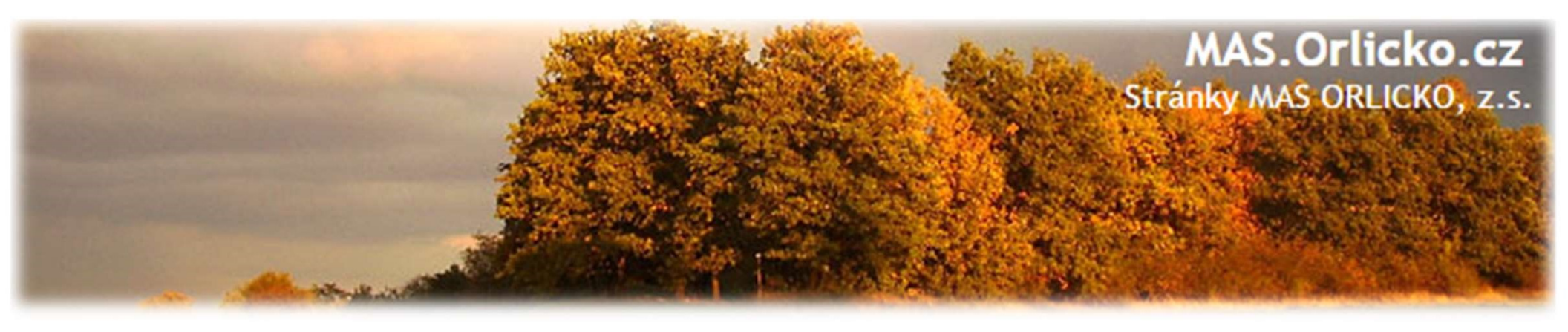

# Systém ISKP14+ Podání žádosti o dotaci v IROP

V této prezentaci naleznete základní informace k práci s IS KP14+ a informace o navazujících příručkách (dokumentech).

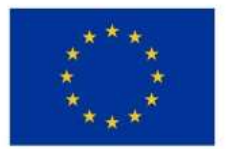

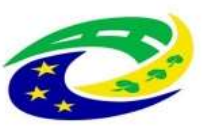

MINISTERSTVO PRO MÍSTNÍ ROZVOJ ČR

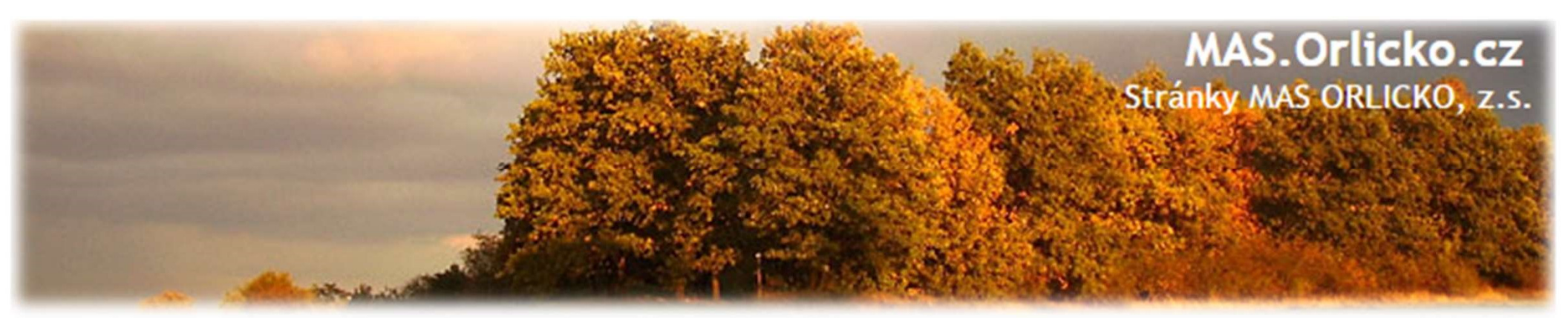

#### **IS KP14+ je:**

Webová aplikace pro žadatele o podporu z Evropských strukturálních a investičních fondů (ESIF) v období 2014-2020 - https://mseu.mssf.cz/

**MS**2014+ Nacházíte se: Úvod Portál IS KP14+ jako součást MS2014+ je určen pouze pro vyplňování a podávání elektronické žádosti o podporu Všechny dostupné informace o čerpání z fondů Evropské unie a seznam kontaktů na jednotlivé vyhlašovatele výzev projektu ze strukturálních fondů Evropského společenství a Národních zdrojů v programovém období 2014 až 2020. najdete na stránkách www.dotaceeu.cz. Seznam programů a výzev ÚVOD **REGISTRACE** » Informace ŘO Portál IS KP14+ jako součást MS2014+ je určen pro žadatele/příjemce pro zadávání žádostí o podporu a správu projektů po PŘIHLÁŠENÍ Kontakty celou dobu jejich životního cyklu a dále pro nositele strategií integrovaných nástrojů a externí hodnotitele. Žádosti o podporu Odkazy na projekt je možné zadávat až po vyhlášení výzev a otevření programů pro programové období 2014 – 2020. UŽIVATELSKÉ JMÉNO: FAQ Upozornění HW a SW požadavky HESLO: V termínu od 5. 12. 2015 od 14 hodin do 6. 12. 2015 do 20 hodin bude provedena odstávka systému základního registru RUIAN. V uvedené době nebude možné v ISKP+14 a CSSF14+ provádět validace na data IS ZR. **PŘIHLÁSIT SE »** Zapomenuté heslo? česky nolski Aplikaci zajišťují

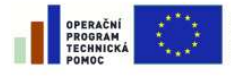

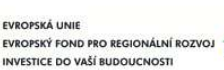

PRO MÍSTNÍ

ROZVOJ ČR

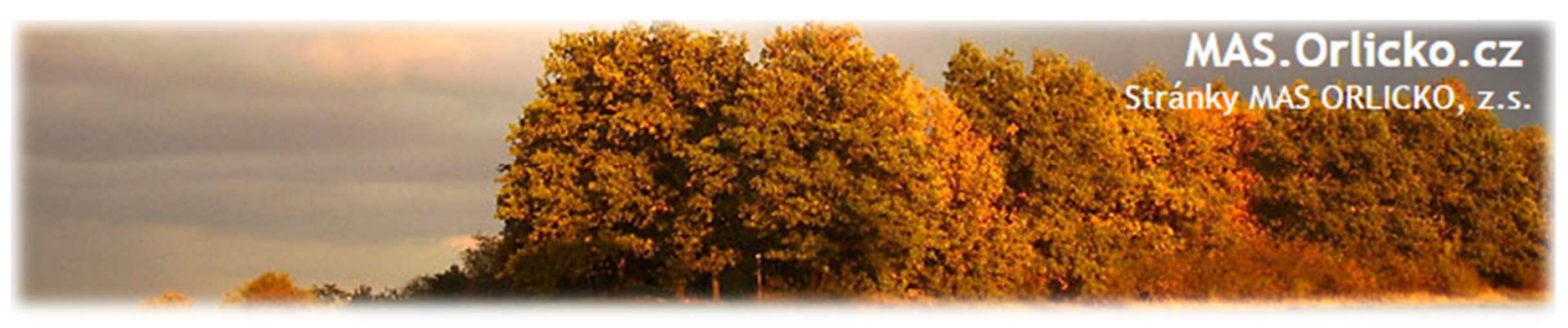

#### IS KP14+ slouží k podání:

- žádosti o podporu
- žádosti o platbu průběžná, závěrečná
- zprávy o realizaci průběžná, závěrečná (ZoR se v IS KP14+ zobrazí po schválení právního aktu, depeše s upozorněním na blížící se termín podání)
- žádosti o změnu ze strany příjemce i ze strany CRR (ŘO)
- zprávy o udržitelnosti projektu za každý rok průběžná, závěrečná

... a k veškeré komunikaci mezi žadatelem a CRR – formou depeší

Podání všech úloh je pouze elektronické prostřednictvím IS KP14+ !!!

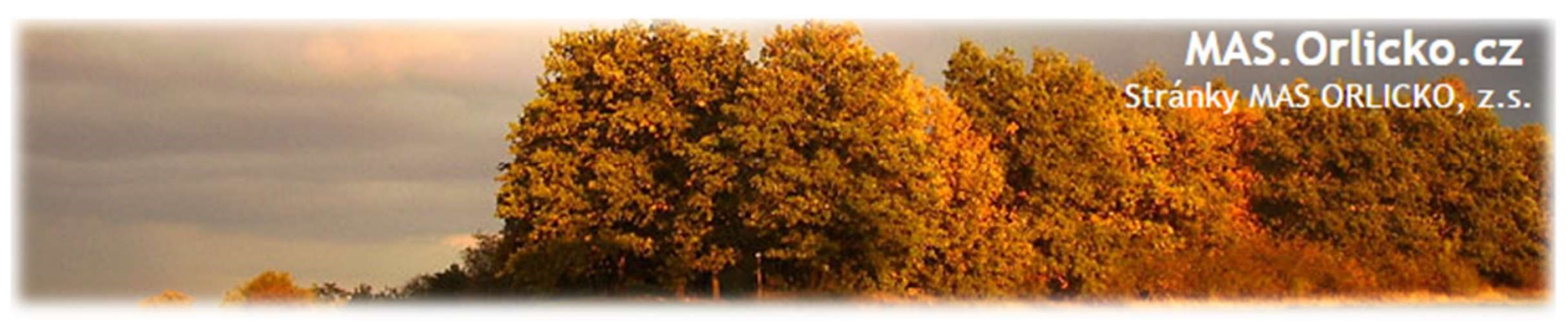

#### Příručky

- IROP příloha specifických pravidel
  - ➢ Na <u>www.mas.orlicko</u> ⇒ výzvy ⇒ konkrétní výzva ⇒ ISKP14+
     informace k podávání žádosti ⇒ Postup pro podání žádosti
    o podporu
  - Technická podpora není dotazy přes MAS

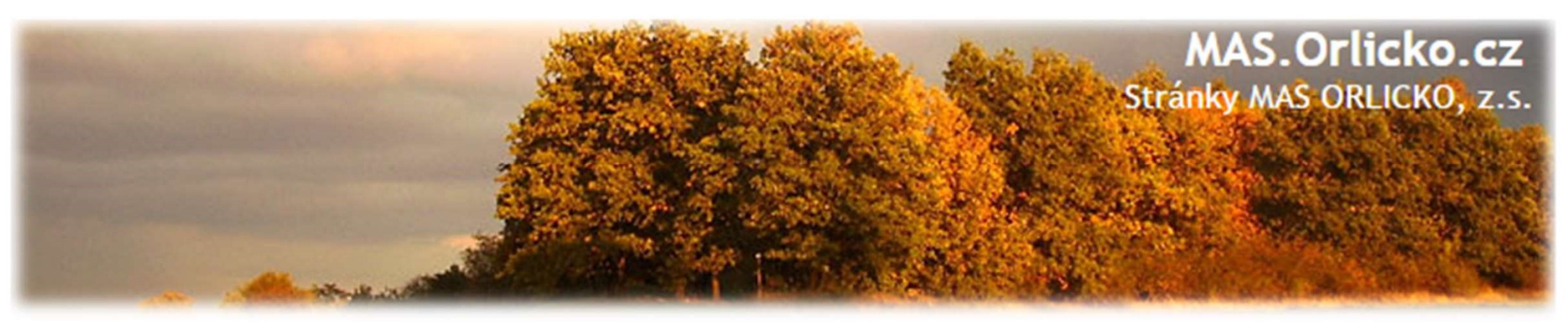

#### HW a SW požadavky

- Bezproblémové fungování aplikace MS2014+ je garantované pouze ve výrobcem podporovaných prohlížečích Internet Explorer (nejnovější verze),
   Google Chrome (nejnovější verze) a Mozilla Firefox (nejnovější verze).
- Pro zadávání dat do žádosti musí být v internetovém prohlížeči zapnutý JavaScript.
- Odkaz na jednotlivé instalační balíčky naleznete na stránkách IS KP 14+
- Na záložce HW a SW požadavky test komptability počítače
- K podepsání úloh je vyžadován <u>kvalifikovaný elektronický podpis</u>
  Aby bylo možné úlohy podepsat, je nutné mít na počítači nainstalovanou aplikaci <u>MS</u> <u>Silverlight</u> a balíček <u>TescoSW Elevated TrustTool</u>, který slouží pro přístup k podpisovým certifikátům. (Jiný postup pro Mozillu a Chrome)

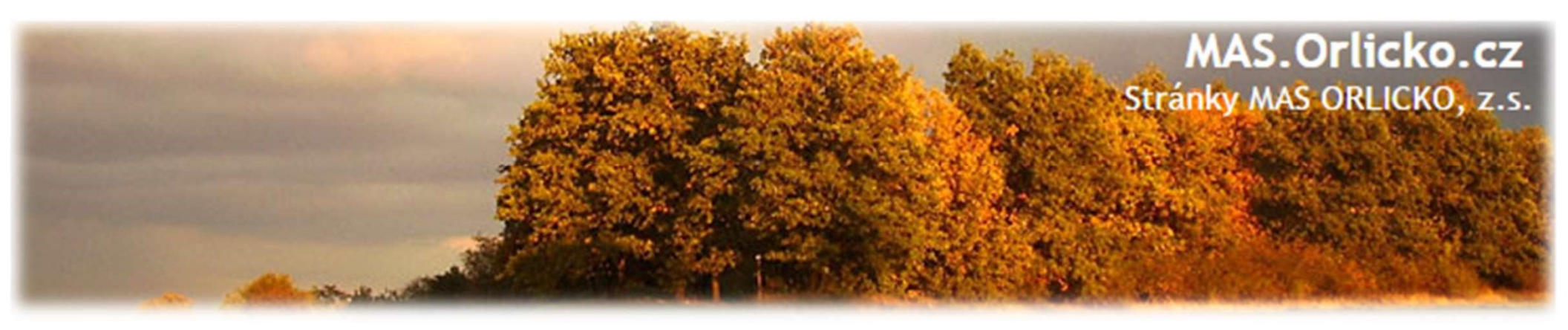

#### Elektronický podpis

Elektronický podpis = kvalifikovaný certifikát

- Platnost 1 rok platnost certifikátu ještě min. 3 dny po podpisu!
- Poskytovatelé:
  - PostSignum České pošty (Czech Point)
  - První certifikační autorita
  - ➤ Eidentity

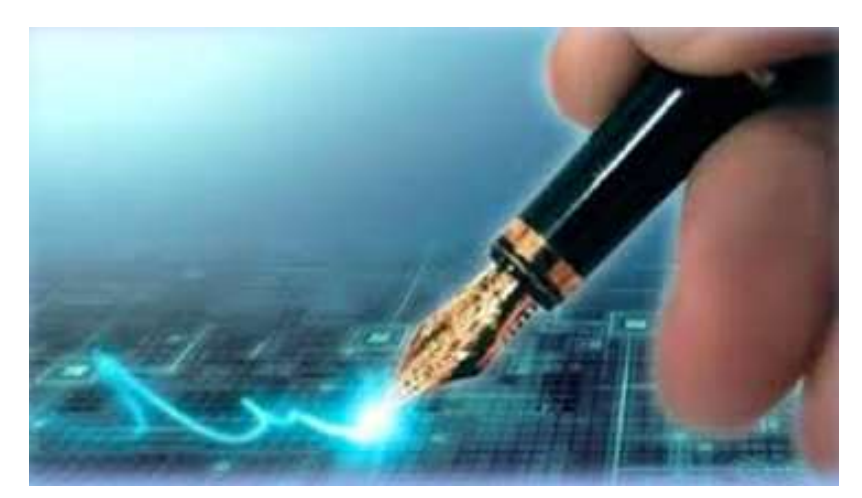

 Na záložce "FAQ" (podzáložka "FAQ elektronický podpis") jsou k dispozici principy práce s certifikáty.

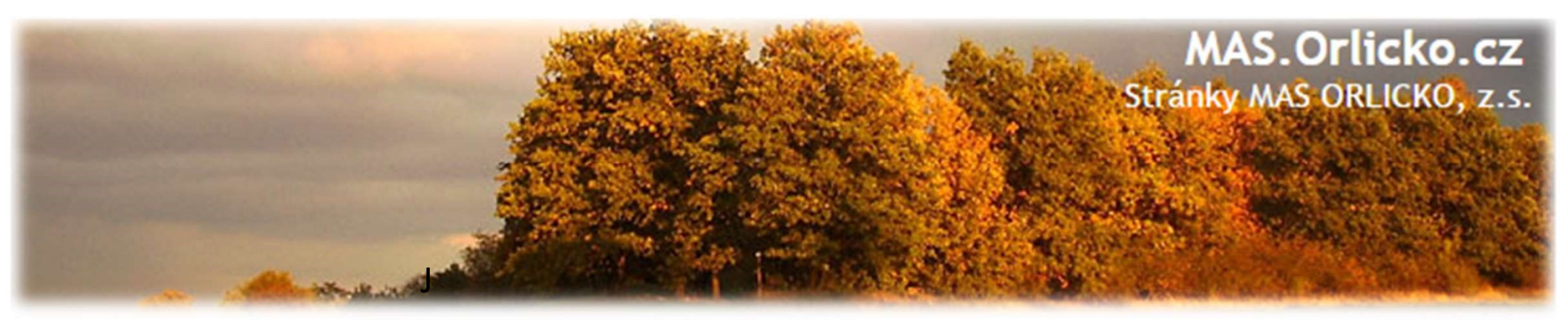

#### Jak vypadá podání žádosti v IS KP 14+

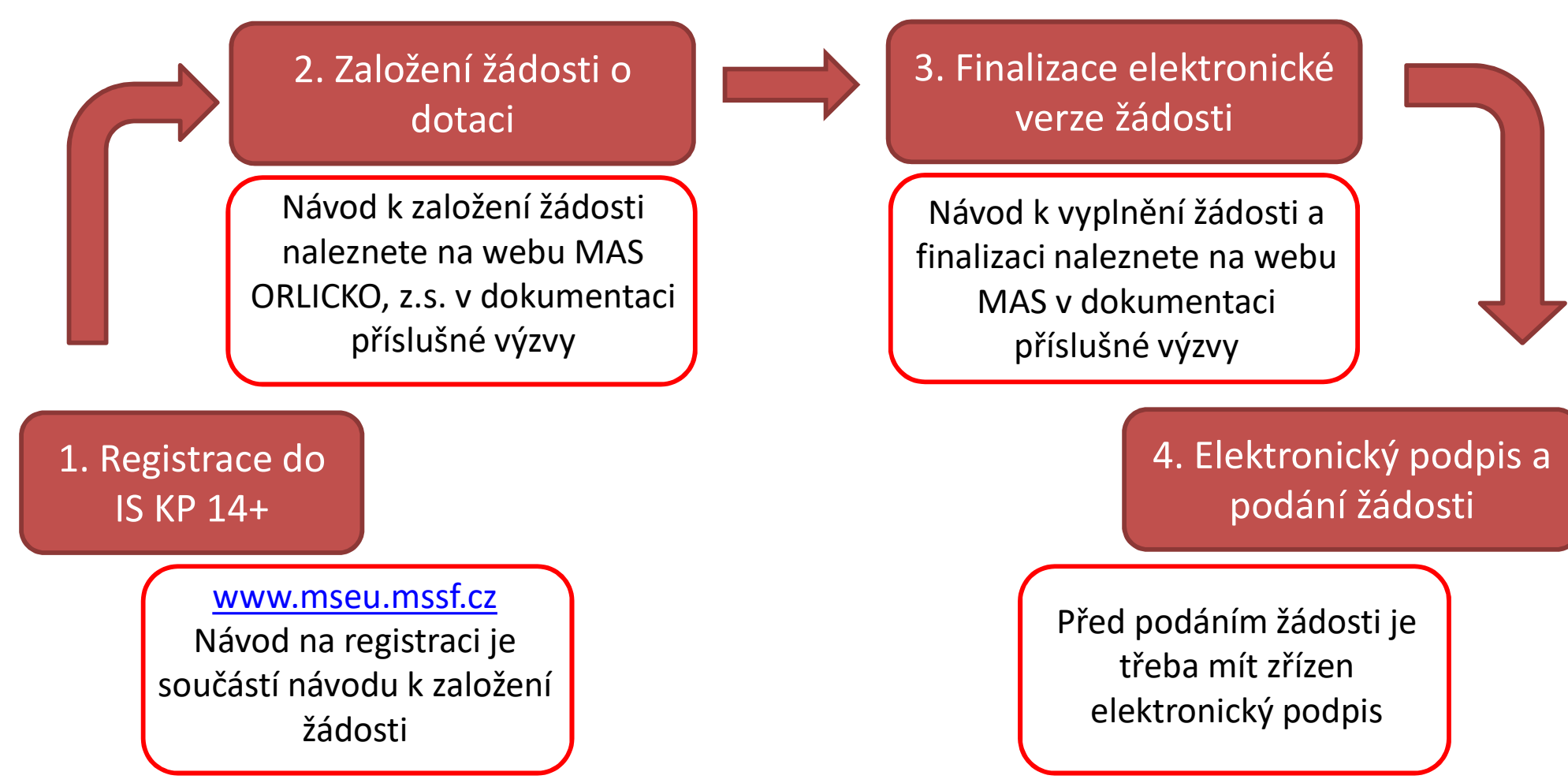

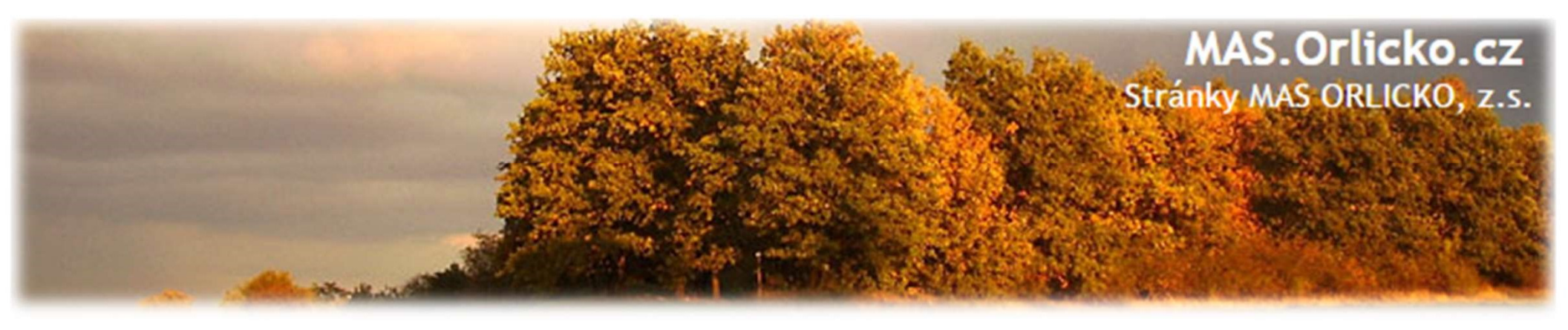

#### Info k IS KP14+

- Žadatel by měl vždy přístup do portálu s rolí <u>správce přístupů</u>. Pouze s touto rolí lze přidávat/odebírat další uživatele (čtenář, editor, signatář, zmocněnec).
- K podepisování všech nebo určitých úloh je možné zmocnit jinou osobu plnou mocí, která se oskenovaná nahraje do IS KP14+.
- Informace o stavu projektu včetně výsledků hodnocení projektu se žadatel/příjemce dozví pouze přes systém.
- Dokument Rozhodnutí o poskytnutí dotace/Stanovení podmínek včetně podmínek bude příjemci zpřístupněn taktéž pouze přes systém.
- Komunikace s MAS a CRR po podání projektové žádosti bude probíhat pouze prostřednictvím depeší (zpráv) přes systém.

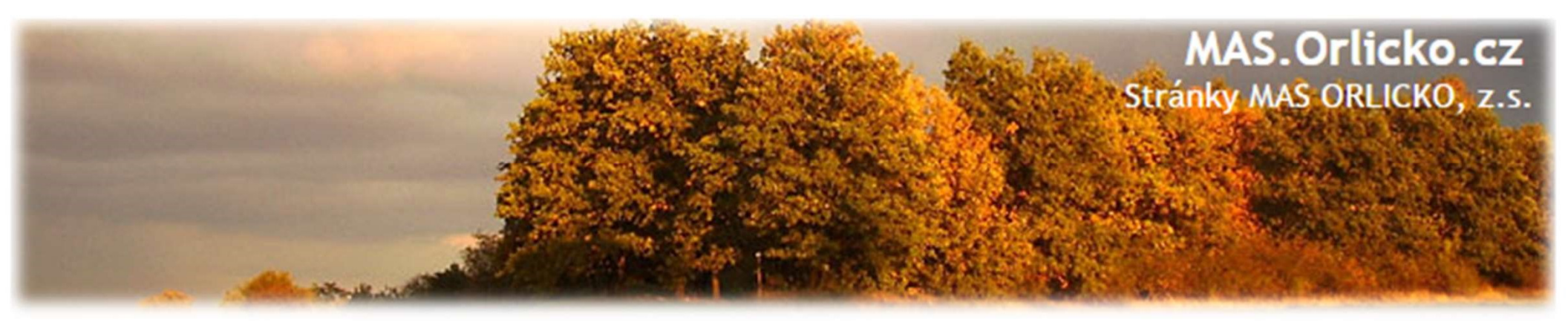

#### Info k IS KP14+ :

- Doporučujeme si v IS KP14+ nastavit notifikace na telefon nebo e-mail, kde budete informováni o události/změně stavu projektu či o případných výzvách k doplnění/vysvětlení.
- Depeše se považuje za doručenou dnem odeslání, nikoli dnem přečtení (možnost notifikace na e-mail či sms).
- Jednotlivé přílohy se nenahrávají na záložku "Přiložené dokumenty", ale na různá místa podle oblasti, do které spadají (týká se plných mocí a veřejných zakázek).

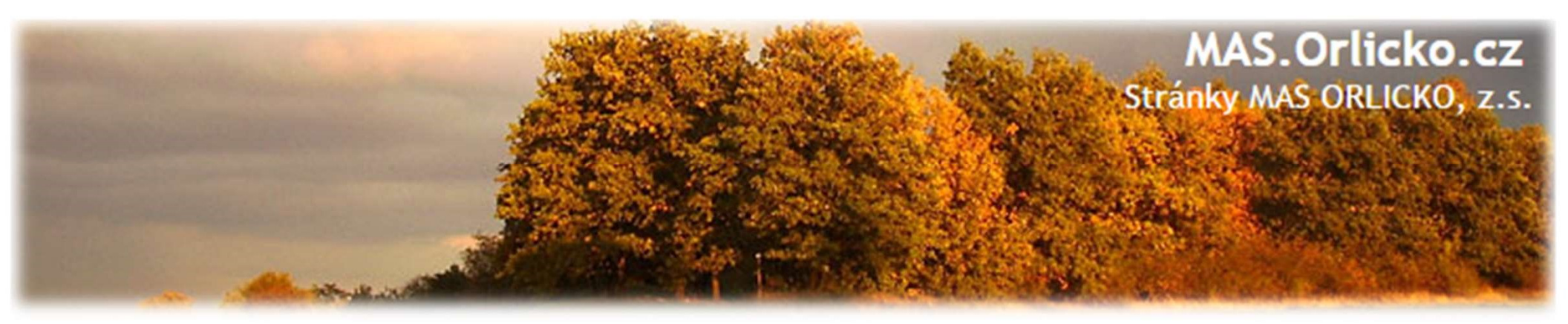

#### Info k IS KP14+:

- Formulář
  - Žlutá pole povinná
  - Šedá pole nepovinná
  - Bílá pole nelze vyplňovat, vyplňuje systém
- Pole se doplňují nebo lze vybírat z číselníku
- Max. velikost polí při překročení lze nahradit přílohou
- Průběžně ukládat je třeba po každém kroku dát tlačítko ULOŽIT !
- Vyplňovat záložky postupně jsou provázané.

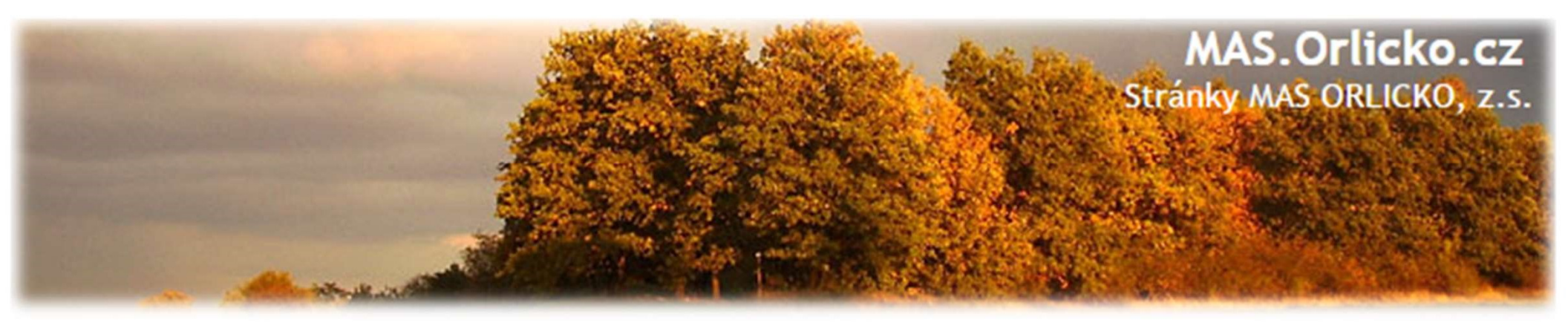

### IROP

- Hlídat soulad žádosti s přílohami.
- Základem je studie proveditelnosti.
- Popis projektu stručně a výstižně.

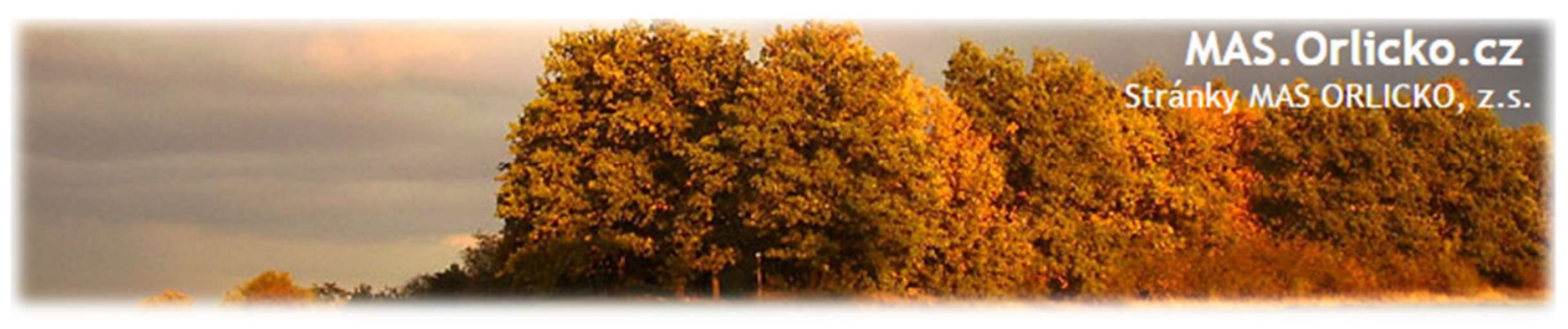

### Co Vám pomůže při vyplnění IS KP14+?

- I. Specifická pravidla pro žadatele a příjemce k jednotlivým výzvám (příloha č. 1):
  - Postup pro podání žádosti o podporu v MS2014+.
- II. Obecná pravidla pro žadatele a příjemce (přílohy):
  - Postup pro zpracování CBA v MS2014+,
  - Postup zadávání žádosti o změnu v MS2014+,
  - Postup zadávání zprávy o realizaci, žádosti o platbu v MS2014+,
  - Postup podání žádosti o přezkum hodnocení v MS2014+.
  - Postup pro práci s modulem veřejné zakázky v MS2014+.
- III. Edukační videa na <u>https://www.dotaceeu.cz/cs/Jak-ziskat-dotaci/Elektronicka-zadost/Edukacni-videa</u> ke shlédnutí jednotlivé díly: 1. Představujeme IS KP14+,
  2. Jak založit žádost, 3. Vyplnění žádosti I, 4. Vyplnění žádosti II, 5. Zprávy o realizace projektu.

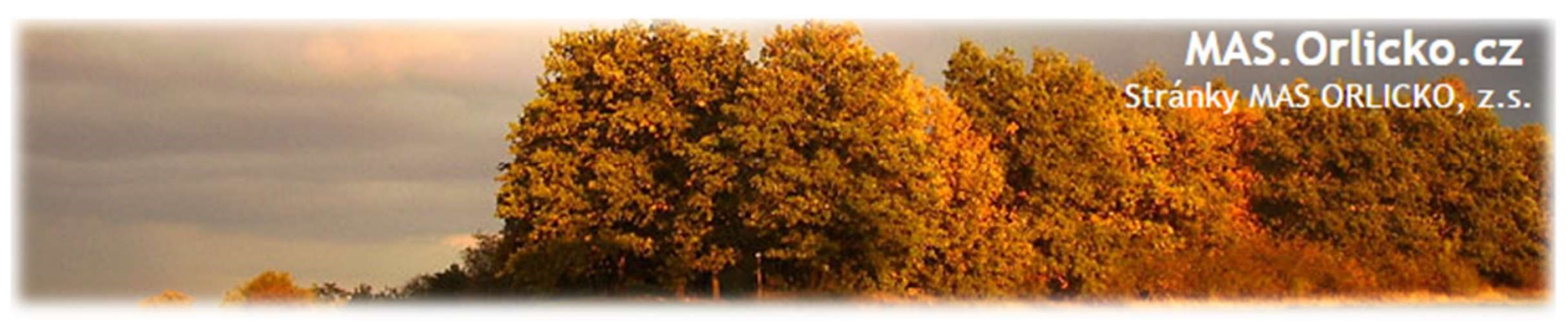

## **NEVÍTE SI RADY?**

Obraťte se na pracovníky kanceláře MAS ORLICKO, z.s. uvedené ve výzvě nebo na webu MAS ORLICKO, z.s.

Poradíme Vám ve všech fázích práce s IS KP 14+.

Pro IROP:

Mgr. Šárka Bartošová

bartosova@mas.orlicko.cz tel: 734 318 889